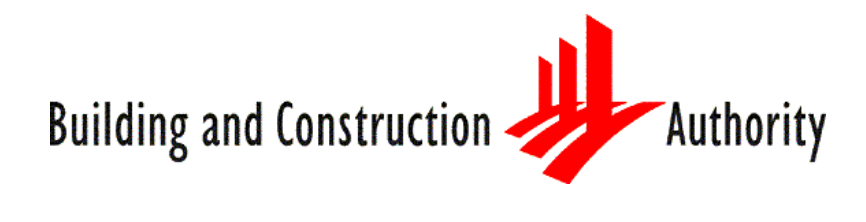

# USER GUIDE (EMPLOYER OR AGENT) FOR OVERSEAS TESTING MANAGEMENT SYSTEM (OTMS)

Updated on 30 December 2022

Release 1.2

Confidential

TranscenTech Pte Ltd

### Document History

| Date        | Release | Author            | Description |
|-------------|---------|-------------------|-------------|
| 27 Apr 2020 | 1.0     | TranscenTech Team | Version 1.0 |
| 28 Dec 2022 | 1.1     | TranscenTech Team | Version 1.1 |
| 30 Dec 2022 | 1.2     | TranscenTech Team | Version 1.2 |

## **Table of Contents**

| 1  | In  | troduction                                          | 1 |
|----|-----|-----------------------------------------------------|---|
| 1  | .1  | Objective                                           | 1 |
| 1  | .2  | Scope of This Document                              | 1 |
| 1  | .3  | Special Terminology or Definition Used              | 1 |
| 2  | Re  | egistration of User's Account for Employer or Agent | 2 |
| 2  | 2.1 | Registration                                        | 2 |
| 3  | Lo  | ogin                                                | 4 |
| 4  | Ro  | ble Selection                                       | 6 |
| 5  | Di  | sclaimer                                            | 7 |
| 6  | Ch  | nange Password                                      | 8 |
| 7  | M   | y Profile                                           | 9 |
| 8  | Co  | ompany Profile                                      | 0 |
| 9  | Co  | ontact Person                                       | 1 |
| 10 | Ca  | andidate Management1                                | 3 |
| 11 | Id  | entity Verification Application1                    | 6 |
| 1  | 1.1 | Create New Identity Verification Application        | 6 |
| 1  | 1.2 | Change Appointment Date/Time 2                      | 3 |

## **1** Introduction

### 1.1 Objective

This guide shall serve as a user manual for employer/agent of Overseas Testing Management System.

### **1.2** Scope of This Document

This user guide covers functionalities below for employer/agent.

- 1) Registration of employer/agent account
- 2) Login
- 3) Role Selection
- 4) Disclaimer
- 5) Change Password
- 6) My Profile
- 7) Company Profile
- 8) Contact Person
- 9) Candidate Management
- 10) Identity Verification Application

### **1.3** Special Terminology or Definition Used

Brief explanations of the terminologies used in this document are as in table 1.1.

| Abbreviations | Description                        |
|---------------|------------------------------------|
| BCA           | Building & Construction Authority  |
| OTMS          | Overseas Testing Management System |
| OTC           | Oversea Test Centre                |
| NOC           | No Objection Certificate           |

### 2 Registration of User's Account for Employer or Agent

To apply candidate for identity verification also known as In-principal Approval for Work Permit (IPA) endorsement using OTMS public portal, employer/agent must register themselves for an user's account via the system before proceeding with the application

### 2.1 Registration

To create an account in OTMS, employer/agent user needs to login using CorpPass. If there is no associated account, user will be directed to an "No Access Page" with a link to register for an account. Image 2.1 shows the no access page.

| Building a       | nd Construction Authority                                 | Overseas Testing Management System (OTMS)                                            | Singapore Government<br>Integrity · Service · Excellence |
|------------------|-----------------------------------------------------------|--------------------------------------------------------------------------------------|----------------------------------------------------------|
| We shape a safe, | high quality, sustainable and friendly built environment. |                                                                                      | Contact Info   Feedback   Sitemap                        |
|                  |                                                           | No Access                                                                            |                                                          |
|                  | No                                                        | account associated with the CorpPass account. Click here to register an employer acc | ount.                                                    |
|                  |                                                           | Image 2.1: No Access Page                                                            |                                                          |
| 1.               | Click on the link                                         | "here" to register for an account.                                                   |                                                          |
| 2                | System will pro                                           | mpt user to enter their company detail                                               | s Table 2.1 contains the                                 |
| 2.               | list of informatio                                        | on required.                                                                         |                                                          |
|                  | Building and Construction 🦊                               | Authority Overseas Testing Management Sir                                            | agapore Government                                       |
|                  | We shape a safe, high quality, sustainable and frie       | ndty built environment.                                                              | Contact Info   Feedback   Sitemap                        |
|                  |                                                           |                                                                                      |                                                          |
|                  |                                                           | Employer Account Registration                                                        |                                                          |
|                  |                                                           |                                                                                      |                                                          |
|                  | Company Details                                           |                                                                                      |                                                          |
|                  | UEN                                                       | 1234567Q                                                                             |                                                          |
|                  | Name                                                      |                                                                                      |                                                          |
|                  | Industry                                                  | Please Select                                                                        |                                                          |
|                  | Contact Number                                            | Fax Number                                                                           |                                                          |
|                  | Email                                                     |                                                                                      |                                                          |
|                  | Address                                                   |                                                                                      |                                                          |
|                  | Block No                                                  | Unit No                                                                              |                                                          |
|                  | Street Name                                               |                                                                                      |                                                          |
|                  | Building Name                                             |                                                                                      |                                                          |
|                  | Postal Code                                               |                                                                                      |                                                          |
|                  | Contact Person [                                          | Details                                                                              |                                                          |
|                  | Salutation                                                | Please SelectV                                                                       |                                                          |
|                  | Name                                                      |                                                                                      |                                                          |
|                  | Designation                                               |                                                                                      |                                                          |
|                  | Contact Number                                            | Mobile Number                                                                        |                                                          |
|                  | Email                                                     | Parister Coursel                                                                     |                                                          |
|                  |                                                           | Register                                                                             |                                                          |
|                  | Privacy Statement   Terms of Use   ]                      | Rate this e-Service ©2019 Building and Const                                         | truction Authority All Rights Reserved                   |

| No | Field Name                              | Mandatory |
|----|-----------------------------------------|-----------|
| 1  | Company Details – Name                  | Yes       |
| 2  | Industry                                | Yes       |
| 3  | Company Details – Contact Number        | Yes       |
| 4  | Fax Number                              | Yes       |
| 5  | Company Details – Email                 | Yes       |
| 6  | Block No                                | Yes       |
| 7  | Unit No                                 | No        |
| 8  | Street Name                             | Yes       |
| 9  | Building Name                           | Yes       |
| 10 | Postal Code                             | Yes       |
| 11 | Salutation                              | Yes       |
| 12 | Contact Person Details – Name           | Yes       |
| 13 | Designation                             | Yes       |
| 14 | Contact Person Details – Contact Number | Yes       |
| 15 | Mobile Number                           | Yes       |
| 16 | Contact Person Details – Email          | Yes       |

Image 2.2: Employer Account Registration

Table 2.1: Field List

#### Action Button

| No | Button   | Description        | What will happen                                                                            |
|----|----------|--------------------|---------------------------------------------------------------------------------------------|
| 1  | Register | Button to complete | All information entered will be validated and                                               |
|    |          | registration       | stored in the database. User will be directed to account registration acknowledgement page. |
| 2  | Cancel   | Button to cancel   | System will discard all the information and                                                 |
|    |          | registration       | redirect to login page.                                                                     |

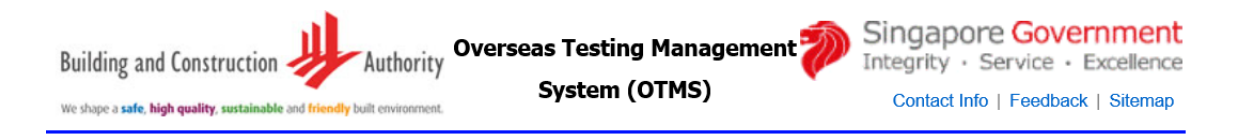

### **Account Registered**

Account registered. Click here to go to login page.

Image 2.3: Registration Acknowledgement Page

### 3 Login

Login to OTMS can be carried out by the following options.

- 1) CorpPass
- 2) UEN, Username and Password

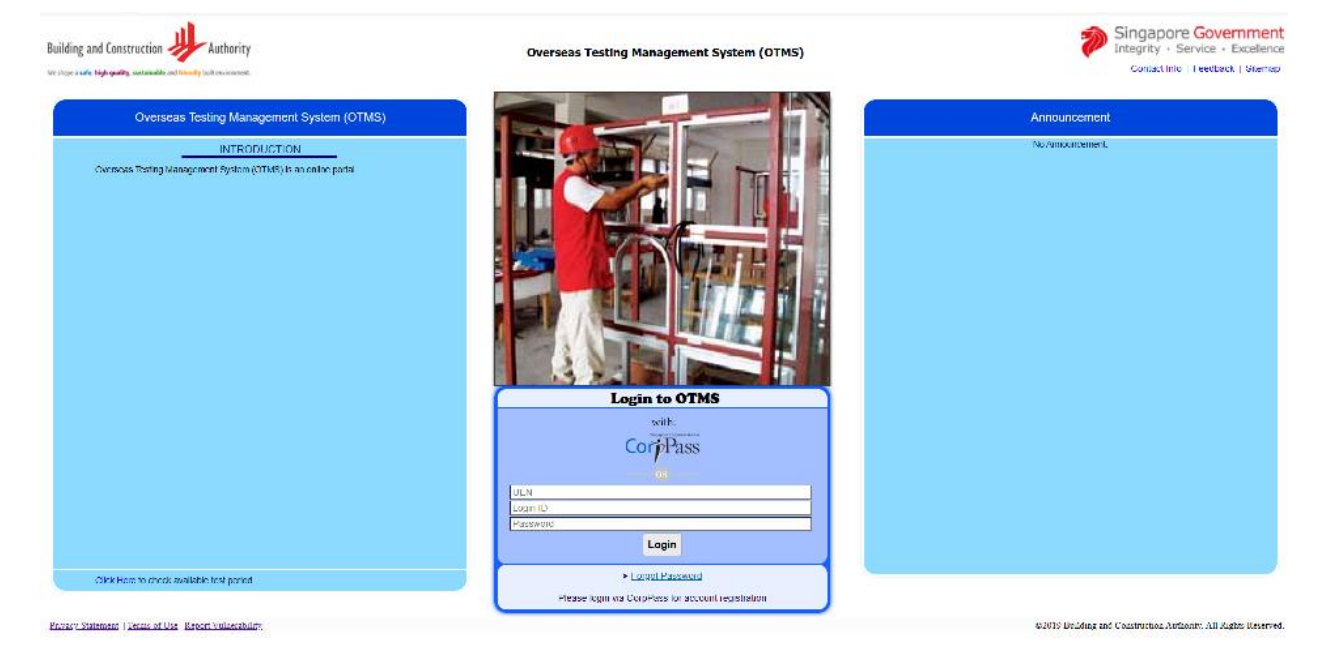

Image 3.1 Login Page

#### Login with CorpPass

To login using CorpPass, click on the CorpPass icon, and you will be directed to CorpPass login page. After successful login of CorpPass, you will be directed back to OTMS.

#### Login with UEN, Username and Password

To login using UEN, username and password, just enter the information and click "Login". In case you have forgotten password, click "Forgot Password" to reset your password.

#### Reset Password

To reset password, enter the information in reset password page and click "Reset Password".

| Building and Construction                                                  | Singapore Go<br>Integrity · Servic | vernment<br>e • Excellence |
|----------------------------------------------------------------------------|------------------------------------|----------------------------|
| We shope a safe, high quality, sustainable and lifensity bulk environment. | Info   Feedback                    | Contact                    |
| Forgot Password                                                            |                                    |                            |
| Login ID                                                                   |                                    |                            |
| UEN                                                                        |                                    |                            |
| Registered Email                                                           |                                    |                            |
|                                                                            | Reset Password Cancel              |                            |
| Note: New password will be sent to                                         | o the registered email             | _                          |

| No | Field Name       | Mandatory |
|----|------------------|-----------|
| 1  | Login ID         | Yes       |
| 2  | UEN              | Yes       |
| 3  | Registered Email | Yes       |

| Image 3.2: | Reset | Password | Page |
|------------|-------|----------|------|
|------------|-------|----------|------|

Table 3.1: Field List

| No | Button   | Description      | What will happen                                |
|----|----------|------------------|-------------------------------------------------|
| 1  | Reset    | Button to reset  | All information entered will be validated and   |
|    | Password | password         | password will be email to the registered email. |
|    |          |                  | User will be directed to account registration   |
|    |          |                  | acknowledgement page.                           |
| 2  | Cancel   | Button to cancel | System will discard all the information and     |
|    |          | reset password   | redirect to login page.                         |

## 4 Role Selection

Upon successful login, user will be directed to role (i.e. OTC/Employer/Agent) selection page. If the user has only one role, disclaimer pop up will appear without having the user to make the selection.

| Select Role                     |                                   |               |
|---------------------------------|-----------------------------------|---------------|
| Login As<br>OTC/Company<br>Role | Employer<br>test<br>Employer User | ~             |
|                                 |                                   | Select Cancel |

Image 4.1: Role Selection Page

| No | Button | Description      | What will happen                            |
|----|--------|------------------|---------------------------------------------|
| 1  | Select | Button to select | Disclaimer will prompt to user              |
|    |        | role             |                                             |
| 2  | Cancel | Button to cancel | System will discard all the information and |
|    |        | login            | redirect to login page.                     |

## 5 Disclaimer

User needs to check on the box to confirm they have read, understood and agreed to the privacy policy and terms of use.

| Puilding and Construction                                                         |                                                                                | Ð | Singapore Government              |
|-----------------------------------------------------------------------------------|--------------------------------------------------------------------------------|---|-----------------------------------|
| building and construction Authority                                               | Disclaimer                                                                     |   | Contact Info   Feedback   Sitemap |
| ine soupe a same regio desarely successourse and constantly some diversion state. | □ I have read and understood, and agree to the Privacy Policy and Terms of Use |   |                                   |
|                                                                                   | OK                                                                             |   | Welcome : test                    |
| Select Role                                                                       |                                                                                |   |                                   |
| Login As OTC                                                                      |                                                                                | ~ |                                   |

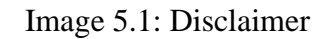

| No | Button | Description                                                                                                    | What will happen                    |
|----|--------|----------------------------------------------------------------------------------------------------|-------------------------------------|
| 1  | ОК     | Button to confirm<br>you had read and<br>understood, and<br>agree to the privacy<br>policy and terms of<br>use | User will be directed to home page. |

## 6 Change Password

User can change their password using this function.

| Current Password<br>New Password                                                          |                                                                              |
|-------------------------------------------------------------------------------------------|------------------------------------------------------------------------------|
| Confirm Password                                                                          |                                                                              |
| <ul> <li>Uppercase a</li> <li>Lowercase a</li> <li>Number</li> <li>Special cha</li> </ul> | alphabet<br>alphabet<br>racters - Only (!, @, #, \$, %, ^, &, *) are allowed |

Image 6.1: Change Password

| No | Field Name       | Mandatory |
|----|------------------|-----------|
| 1  | Current Password | Yes       |
| 2  | New Password     | Yes       |
| 3  | Confirm Password | Yes       |

Table 6.1: Field List

| No | Button   | Description                       | What will happen                              |
|----|----------|-----------------------------------|-----------------------------------------------|
| 1  | Change   | Button to change                  | All information entered will be validated and |
|    | Password | the password                      | stored in the database.                       |
| 2  | Cancel   | Button to cancel<br>the change of | Pop up will be closed.                        |
|    |          | password                          |                                               |

## 7 My Profile

User can view/update their profile details.

| My Profile |             |          |  |
|------------|-------------|----------|--|
| 1          | Login ID    | director |  |
|            | User Name   | test     |  |
| 1          | Email       | t@t.t    |  |
| 1          | Designation | test     |  |
|            |             | Save     |  |

Image 7.1: My Profile

| No | Field Name  | Mandatory |
|----|-------------|-----------|
| 1  | Login ID    | Yes       |
| 2  | User Name   | Yes       |
| 3  | Email       | Yes       |
| 4  | Designation | Yes       |

Table 7.1: Field List

| No | Button | Description        | What will happen                              |  |  |
|----|--------|--------------------|-----------------------------------------------|--|--|
| 1  | Save   | Button to save the | All information entered will be validated and |  |  |
|    |        | details            | stored in the database.                       |  |  |

## 8 Company Profile

OTC director and Employer user can view/update the company details (eg: add/update contact person for the company).

| Company Details |          |                |          |          |                   |              |                    |      |         |  |
|-----------------|----------|----------------|----------|----------|-------------------|--------------|--------------------|------|---------|--|
| Company Name    | test     |                |          |          | Company UEN       | 1111111A     |                    |      |         |  |
| Email           | t@t.t    |                |          |          |                   |              |                    |      |         |  |
| Contact Number  | 12345678 |                |          |          | Fax Number        | 12354678     |                    |      |         |  |
| Block No.       | 132      |                | Unit No. | 13       |                   |              | Postal Code 131331 |      |         |  |
| Street Name     | 31       |                |          |          | Building Name     | 13           |                    |      |         |  |
|                 |          |                |          | Save     | dd Contact Person |              |                    |      |         |  |
| Contact P       | ersons   |                |          |          |                   |              |                    |      |         |  |
| S/No            | Name     | Contact Number |          | Mobile I | lumber            | <u>Email</u> | Active             |      |         |  |
| 1               | tet      | 13245785       |          | 1234567  | 8                 | t@t.t        | Y                  | Edit | Disable |  |

Image 8.1: Company Details

| No | Field Name     | Mandatory |
|----|----------------|-----------|
| 1  | Company Name   | Yes       |
| 2  | Email          | Yes       |
| 3  | Contact Number | Yes       |
| 4  | Fax Number     | Yes       |
| 5  | Block No       | Yes       |
| 6  | Unit No        | No        |
| 7  | Postal Code    | Yes       |
| 8  | Street Name    | Yes       |
| 9  | Building Name  | Yes       |

Table 8.1: Field List

#### Action Button

| No | Button      | Description        | What will happen                              |
|----|-------------|--------------------|-----------------------------------------------|
| 1  | Save        | Button to save the | All information entered will be validated and |
|    |             | details            | stored in the database.                       |
| 2  | Add Contact | Button to add      | Pop up will appear to add contact person.     |
|    | Person      | contact person     |                                               |

#### Action Link

| No | Button  | Description        | What will happen                           |
|----|---------|--------------------|--------------------------------------------|
| 1  | Edit    | Button to edit the | Pop up will appear to edit contact person. |
|    |         | contact person     |                                            |
| 2  | Disable | Button to disable  | The contact person will be disabled.       |
|    |         | contact person     |                                            |

## 9 Contact Person

OTC director and Employer can maintain the list of contact persons for their OTC and company respectively.

| Contact F      | Person         |
|----------------|----------------|
| Salutation     | Please Select- |
| Name           |                |
| Designation    |                |
| Contact Number | Mobile Number  |
| Email          |                |
| Active         | ●Yes ◯ No      |
|                | Create         |

Image 9.1: Add Contact Person

| Contact F      | Person                          |
|----------------|---------------------------------|
| Salutation     | Mr                              |
| Name           | test                            |
| Designation    | test                            |
| Contact Number | 61111111 Mobile Number 61111111 |
| Email          | t@t.t                           |
| Active         | ● Yes ◯ No                      |
|                | Update Cancel                   |

Image 9.2: Update Contact Person

| No | Field Name     | Mandatory |
|----|----------------|-----------|
| 1  | Salutation     | Yes       |
| 2  | Name           | Yes       |
| 3  | Designation    | Yes       |
| 4  | Contact Number | Yes       |
| 5  | Mobile Number  | Yes       |
| 6  | Email          | Yes       |
| 7  | Active         | Yes       |

| Table | 9.1: | Field | List |
|-------|------|-------|------|
|-------|------|-------|------|

| No | Button | Description      | What will happen                              |
|----|--------|------------------|-----------------------------------------------|
| 1  | Create | Button to create | All information entered will be validated and |
|    |        | contact person   | stored in the database.                       |
| 2  | Update | Button to update | All information entered will be validated and |
|    |        | contact person   | stored in the database.                       |
|    |        | details          |                                               |
| 3  | Cancel | Button to cancel | Pop up will be closed.                        |
|    |        | create/update    |                                               |
|    |        | contact person   |                                               |

## **10 Candidate Management**

Employer can view their candidates' test result via this function. They can authorize agent to apply their candidates' identity verification on their behalf

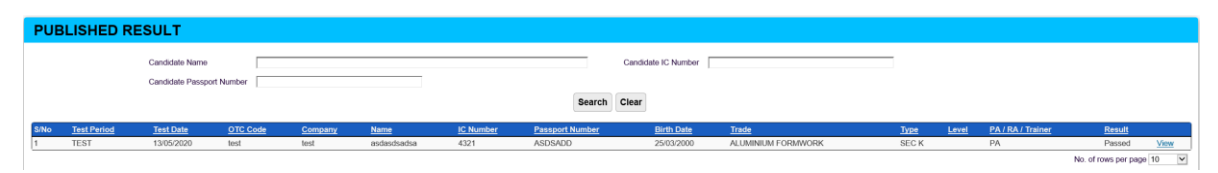

Image 10.1: Result List

| CANDIDATE               | DETAILS                               |
|-------------------------|---------------------------------------|
| Personal Info           |                                       |
| Candidate Name          | asdasdsadsa                           |
| IC Number               | 4321                                  |
| Date of Birth           | 25 Mar 2000                           |
| Gender                  | Male                                  |
| Nationality             | Malaysian                             |
| Country of Birth        | Malaysia                              |
| Chinese Name            | asdasd                                |
| State/Province of Birth | Kuala Lumpur                          |
| Place of Birth          | asd                                   |
|                         |                                       |
| Passport Info           |                                       |
| Passport Number         | ASDSADD                               |
| Date of Issue           | 25 Mar 2020                           |
| Date of Expiry          | 25 Jan 2021                           |
|                         |                                       |
| Family Info             |                                       |
| Address                 | sad                                   |
| Past Address            | sad                                   |
| Father's Name           | asd                                   |
| Mother's Name           | asd                                   |
|                         |                                       |
| Qualification Info      |                                       |
| Highest Qualification   | Junior School / Secondary School Cert |
| Awarded Institute       | asd                                   |
| Year                    | 1989                                  |
|                         |                                       |
| Exam Results            |                                       |
| Result Passed R1 Eli    | gidility Yes                          |

Image 10.2: Result Details

| Authorise    | Candidate To Other Company |
|--------------|----------------------------|
| UEN          | Search                     |
| Company Name |                            |
| Address      |                            |
|              | Authorize                  |

Image 10.3: Authorize Other Company to employ the Candidate

#### Action Button

| No | Button       | Description                         | What will happen                        |
|----|--------------|-------------------------------------|-----------------------------------------|
| 1  | Search       | Button to search                    | Result filtered based on entered search |
|    |              | for result                          | criteria.                               |
| 2  | Clear        | Button to clear the search criteria | All search criteria will be cleared.    |
| 3  | Authorize to | Button to authorize                 | Pop up for authorization appear.        |
|    | Other        | other company to                    |                                         |
|    | Company      | use candidate                       |                                         |
| 4  | Back         | Button to go back                   | Pop up closed                           |
|    |              | to result list                      |                                         |
| 5  | Search       | Button to search                    | Company detail displayed                |
|    | (Authorize)  | for company                         |                                         |
| 6  | Authorize    | Button to authorize                 | The company is authorized to use the    |
|    |              | other company to                    | candidate                               |
|    |              | use candidate                       |                                         |
| 7  | Cancel       | Button to cancel                    | Pop up closed.                          |
|    |              | authorization                       |                                         |

### Action Link

| No | Link | Description         | What will happen                      |
|----|------|---------------------|---------------------------------------|
| 1  | View | Link to view result | Pop up to view result details appear. |
|    |      | details             |                                       |

## **11 Identity Verification Application**

Employer or Agent can submit Identity Verification from Menu "Candidate Management ->Identity Verification".

The system will display the list of applications made by the company (if any).

| Iding a | and Construction 🧼 I | Authority <b>Overseas</b> | Testing Management              | : System (OTMS)  | Singapor<br>Integrity · · ·<br>Contact Info | re Government<br>Service • Excellence<br>o   Feedback   Sitemap |
|---------|----------------------|---------------------------|---------------------------------|------------------|---------------------------------------------|-----------------------------------------------------------------|
| Cand    | lidate Mangement Pro | file                      |                                 |                  |                                             |                                                                 |
|         |                      |                           |                                 | Welcom           | e : test Change Passwor                     | 1 Logout                                                        |
| Ide     | ntity Verificatio    | on Application            |                                 |                  |                                             |                                                                 |
| Applica | ation Number         | Appointment Se            | Date From<br>earch Clear New Ap | Appointr         | nent Date To                                | #                                                               |
| S/No    | Application Number   | Appointment Date          | Appointment Time                | Number of Candid | lates <u>Status</u>                         |                                                                 |
| 1       | IV2211000005         | 25 Nov 2022               | 02:50:00 PM                     | 1                | Confirmed                                   | View                                                            |
| 0       | IV2212000007         | 28 Dec 2022               | 08:30:00 AM                     | 1                | Confirmed                                   | View                                                            |
| 2       |                      | 20 Dec 2022               | 10:00:00 AM                     | 2                | Confirmed                                   | Manu                                                            |
| 3       | IV2212000003         | 29 Dec 2022               |                                 |                  |                                             | VICW                                                            |

Image 11.1: Application List

### **11.1** Create New Identity Verification Application

Overview of the application flow:

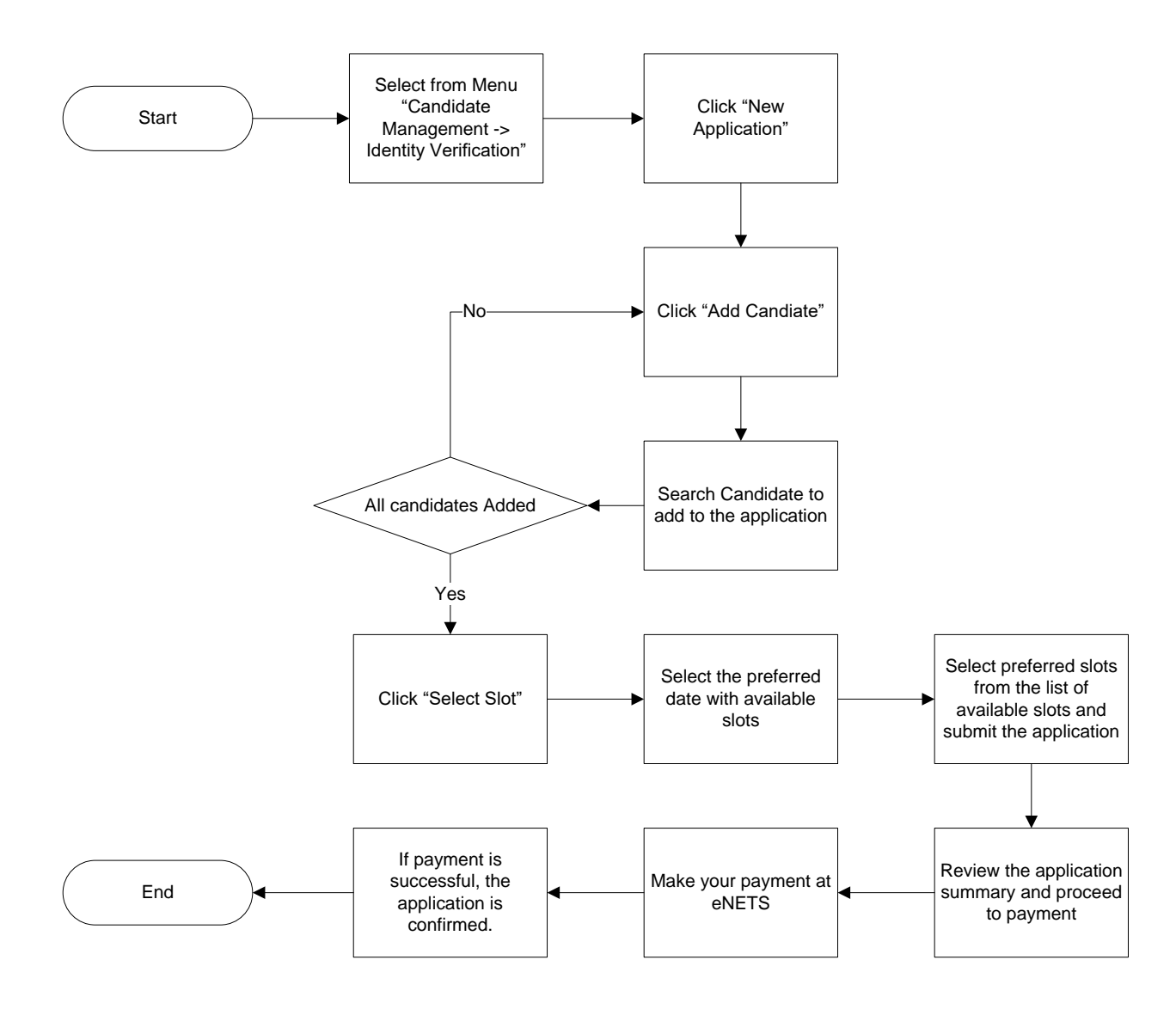

Detailed steps are described below:

a. Click "New Application". The following page will be displayed.

| ilding and Construction                      | Authority                          | Management    | Integrity · Service · Excellen |
|----------------------------------------------|------------------------------------|---------------|--------------------------------|
| shape a <b>safe, high quality, sustainab</b> | le and friendly built environment. | System (OTMS) |                                |
| Candidate Mangem                             | ent≻ Profile⊁                      |               |                                |
|                                              |                                    | Welcome :     | test Change Password Logout    |
| New Identity                                 | / Verificatio                      | on Applicatio | on                             |
| Applicaton Number                            | IV2212000021<br>0                  |               |                                |
| Number of Candidates<br>Status               | Draft                              |               |                                |

b. Click "Add Candidate" to add candidate to the application. Maximum 10 candidates can be added in each application. The following page will pop up:

| Add Candidate                                 |                                                                                                    |
|-----------------------------------------------|----------------------------------------------------------------------------------------------------|
| Number of Candidates Added                    | 0                                                                                                    |
| Employer (IPA Company)                        | Please Select V                                                                                                    |
| If you are an agent acting for<br>an account. | an IPA company and not able to find it in the list, please ask the IPA company to login to OTMS via CorpPass and register |
| Search Candidate (Please e                    | nter the following information according to the candidate's result slip)                                                  |
| Candidate's Name                              |                                                                                                    |
| IC/Passport No.                               |                                                                                                    |
| Please enter IC No. for PRC/                  | Sri Lankan/Malaysian only, and Passport No. (the one used for test registration) for other nationalities.                 |
| Date of Birth                                 | <b></b>                                                                                                    |
| OTC/ATTC Name                                 | Please Select V                                                                                                    |
| Test Date                                     | <b></b>                                                                                                    |
|                                               | Search Clear Cancel                                                                                                    |

- c. Select Employer (IPA Company) from the dropdown list. If you are an agent acting on behalf of an employer (IPA company) and could not find their name in the dropdown list, please ask them to register for a user account in OTMS (refer to Chapter 2).
- d. Enter minimum three criteria (please enter the information according to the candidate's result slip) and click "Search".
- e. System will display 'No record Found" if there is no matched record found, the system will show that "No Record Found".

| Employer (IPA Company)                         | Company C<br>If you are acting on beha<br>them to login into OTMS | ✓<br>alf of an employer<br>≥ via CorpPass an | (IPA com<br>d register | pany) and c<br>for an user | ould not find their name in the dropdown list, please inform account. |
|------------------------------------------------|-------------------------------------------------------------------|----------------------------------------------|------------------------|----------------------------|-----------------------------------------------------------------------|
| Search Candidate<br>Please enter the following | information according to t                                        | he candidate's re                            | sult slip              |                            |                                                                       |
| Candidate's Name                               | DGF DFGFH                                                         |                                              |                        |                            |                                                                       |
| IC/Passport No.                                | S4354353<br>IC No. for PRC/Sri Lank                               | an/Malaysian only                            | /, and Pas             | sport No. (ti              | ne one used for test registration) for other nationalities.           |
| Date of Birth                                  | 19/01/1995                                                        |                                              | ÷.                     |                            |                                                                       |
| OTC/ATTC Name                                  | Please Select                                                     |                                              |                        |                            | <b>v</b>                                                              |
| Test Date                                      |                                                                   |                                              | <u> </u>               |                            |                                                                       |
|                                                |                                                                   | Search                                       | Clear                  | Cancel                     |                                                                       |
|                                                |                                                                   | No                                           | o record fo            | ound!                      |                                                                       |
| Please do the following:                       |                                                                   |                                              |                        |                            |                                                                       |
|                                                |                                                                   |                                              |                        |                            |                                                                       |

f. System will show the candidate's details if there is a matched record.

| Employer (IPA Company)                                                                 | Company C<br>If you are acting or<br>them to login into (                  | n behalf of an e<br><u>OTMS</u> via Corp | ✓<br>employer (IPA com<br>pPass and register        | npany) and coul<br>r for an user acc                                                                                                    | ld not find their nar<br>count. | ne in the dropdov            | wn list, pleas             | se inform |  |  |
|----------------------------------------------------------------------------------------|----------------------------------------------------------------------------|------------------------------------------|-----------------------------------------------------|----------------------------------------------------------------------------------------------------|---------------------------------|------------------------------|----------------------------|-----------|--|--|
| Search Candidate<br>Please enter the following                                         | information accordir                                                       | ng to the candi                          | date's result slip                                  |                                                                                                    |                                 |                              |                            |           |  |  |
| Candidate's Name                                                                       | DGF DFGFH                                                                  |                                          | DGF DFGFH                                           |                                                                                                    |                                 |                              |                            |           |  |  |
|                                                                                        |                                                                            |                                          |                                                     |                                                                                                    |                                 |                              |                            |           |  |  |
| IC/Passport No.                                                                        | S4354354<br>IC No. for PRC/Sri                                             | i Lankan/Malay                           | sian only, and Pas                                  | ssport No. (the                                                                                                    | one used for test r             | egistration) for ot          | ther national              | ities.    |  |  |
| IC/Passport No.<br>Date of Birth                                                       | S4354354<br>IC No. for PRC/Sri<br>19/01/1995                               | i Lankan/Malay                           | rsian only, and Pa                                  | ssport No. (the                                                                                                    | one used for test r             | egistration) for ot          | ther national              | ities.    |  |  |
| IC/Passport No.<br>Date of Birth<br>OTC/ATTC Name                                      | S4354354<br>IC No. for PRC/Sri<br>19/01/1995<br>Please Select              | i Lankan/Malay                           | rsian only, and Pa                                  | ssport No. (the                                                                                                    | one used for test r             | egistration) for ot          | ther nationali             | ities.    |  |  |
| IC/Passport No.<br>Date of Birth<br>OTC/ATTC Name<br>Test Date                         | S4354354<br>IC No. for PRC/Sri<br>19/01/1995<br>Please Select              | i Lankan/Malay                           | rsian only, and Pas                                 | ssport No. (the                                                                                                    | one used for test r             | egistration) for ot          | ther national              | ities.    |  |  |
| IC/Passport No.<br>Date of Birth<br>OTC/ATTC Name<br>Test Date                         | S4354354<br>IC No. for PRC/Sri<br>19/01/1995<br>Please Select              | i Lankan/Malay                           | rsian only, and Par<br>Search Clear                 | Section Section Sectio | one used for test n             | egistration) for ot          | ther national              | ities.    |  |  |
| IC/Passport No.<br>Date of Birth<br>OTC/ATTC Name<br>Test Date<br>S/No Training Center | S4354354<br>IC No. for PRC/Sri<br>19/01/1995<br>Please Select<br>Test Date | i Lankan/Malay                           | sian only, and Par<br>Search Clear<br>NRIC/Passport | Cancel                                                                                                    | one used for test m             | egistration) for ot<br>Trade | ther national<br>Test Type | ities.    |  |  |

g. Check the candidate's details and click "Select" to add the record to be verified by BCA into the application.

| New Identity Verification Application |                            |                            |          |               |               |        |             |      |        |  |
|---------------------------------------|----------------------------|----------------------------|----------|---------------|---------------|--------|-------------|------|--------|--|
| Applicato<br>Number<br>Status         | on Number<br>of Candidates | IV2212000021<br>1<br>Draft |          |               |               |        |             |      |        |  |
|                                       |                            |                            |          | Add Candidate | Select Slot   | Cancel |             |      |        |  |
| S/No                                  | Name                       | IC                         | Passport | отс           |               |        | Test Date   |      |        |  |
| 1                                     | DGF DFGF                   | Н                          | S4354354 | 4 Tiong Ail   | K Test Centre |        | 22 Jan 2015 | View | Delete |  |

- h. You can add more candidates by repeating steps b-g, or click "Delete" to remove an added candidate.
- i. Once you have added all the candidates, click "Select Slot" to select appointment date & time:

| Identity V         | erification T        | ime Slots            |                      |                      |                      |                    |
|--------------------|----------------------|----------------------|----------------------|----------------------|----------------------|--------------------|
|                    |                      |                      | January 2023         |                      |                      |                    |
| Sun                | Mon                  | Tue                  | Wed                  | Thu                  | Fri S                | at                 |
| 01 Jan 2023        | 02 Jan 2023          | 03 Jan 2023          | 04 Jan 2023          | 05 Jan 2023          | 06 Jan 2023          | 07 Jan 2023        |
| Available Slots: 0 | Available Slots: 0   | Available Slots: 462 | Available Slots: 462 | Available Slots: 462 | Available Slots: 462 | Available Slots: 0 |
| Select             | Select               | Select               | <u>Select</u>        | Select               | Select               | <u>Select</u>      |
| 08 Jan 2023        | 09 Jan 2023          | 10 Jan 2023          | 11 Jan 2023          | 12 Jan 2023          | 13 Jan 2023          | 14 Jan 2023        |
| Available Slots: 0 | Available Slots: 461 | Available Slots: 462 | Available Slots: 462 | Available Slots: 462 | Available Slots: 462 | Available Slots: 0 |
| Select             | <u>Select</u>        | <u>Select</u>        | <u>Select</u>        | <u>Select</u>        | <u>Select</u>        | Select             |
| 15 Jan 2023        | 16 Jan 2023          | 17 Jan 2023          | 18 Jan 2023          | 19 Jan 2023          | 20 Jan 2023          | 21 Jan 2023        |
| Available Slots: 0 | Available Slots: 462 | Available Slots: 462 | Available Slots: 462 | Available Slots: 462 | Available Slots: 462 | Available Slots: 0 |
| Select             | <u>Select</u>        | <u>Select</u>        | Select               |                      |                      |                    |
| 22 Jan 2023        | 23 Jan 2023          | 24 Jan 2023          | 25 Jan 2023          | 26 Jan 2023          | 27 Jan 2023          | 28 Jan 2023        |
| Available Slots: 0 | Available Slots: 0   | Available Slots: 0   | Available Slots: 0   | Available Slots: 0   | Available Slots: 0   | Available Slots: 0 |
|                    |                      |                      |                      |                      |                      |                    |
| 29 Jan 2023        | 30 Jan 2023          | 31 Jan 2023          | 01 Feb 2023          | 02 Feb 2023          | 03 Feb 2023          | 04 Feb 2023        |
| Available Slots: 0 | Available Slots: 0   | Available Slots: 0   | Available Slots: 0   | Available Slots: 0   | Available Slots: 0   | Available Slots: 0 |
|                    |                      |                      |                      |                      |                      |                    |
|                    |                      |                      |                      |                      |                      |                    |

j. Select preferred appointment date. The list of time slot available for the day will be displayed.

| lication Number   | IV2212000021                                                                                                    |
|-------------------|----------------------------------------------------------------------------------------------------|
| ointment Date     | 09 Jan 2023                                                                                                    |
| nber of Candidate | 5 <b>1</b>                                                                                                    |
| tact Number       | 8/654321                                                                                                    |
| ilable Slots      | <ul> <li>8:30 AM - 8:35 AM</li> <li>8:35 AM - 8:40 AM</li> <li>8:40 AM - 8:45 AM</li> <li>8:45 AM - 8:50 AM</li> <li>8:55 AM - 9:00 AM</li> <li>9:05 AM - 9:05 AM</li> <li>9:05 AM - 9:10 AM</li> <li>9:05 AM - 9:15 AM</li> <li>9:15 AM - 9:20 AM</li> <li>9:20 AM - 9:25 AM</li> <li>9:20 AM - 9:25 AM</li> <li>9:20 AM - 9:35 AM</li> <li>9:30 AM - 9:35 AM</li> <li>9:30 AM - 9:35 AM</li> <li>9:30 AM - 9:35 AM</li> <li>9:30 AM - 9:35 AM</li> <li>9:55 AM - 9:00 AM</li> <li>9:50 AM - 9:55 AM</li> <li>9:55 AM - 10:00 AM</li> <li>9:50 AM - 9:55 AM</li> <li>9:55 AM - 10:00 AM</li> <li>9:50 AM - 9:55 AM</li> <li>9:55 AM - 10:00 AM</li> <li>10:00 AM - 10:55 AM</li> <li>10:25 AM - 10:20 AM</li> <li>10:20 AM - 10:25 AM</li> <li>10:25 AM - 10:30 AM</li> <li>10:35 AM - 10:30 AM</li> <li>10:35 AM - 10:30 AM</li> <li>10:35 AM - 10:30 AM</li> <li>10:35 AM - 10:50 AM</li> <li>10:55 AM - 10:50 AM</li> <li>10:55 AM - 11:30 AM</li> <li>11:05 AM - 11:10 AM</li> <li>11:01 AM - 11:15 AM</li> <li>11:15 AM - 11:20 AM</li> <li>11:20 AM - 11:20 AM</li> <li>11:25 AM - 11:30 AM</li> <li>11:30 AM - 11:35 AM</li> <li>11:35 AM - 11:30 AM</li> <li>11:35 AM - 11:30 AM</li> <li>11:35 AM - 11:30 AM</li> <li>11:35 AM - 11:30 AM</li> <li>11:35 AM - 11:30 AM</li> </ul> |
|                   | <ul> <li>10:13 AM - 10:20 AM</li> <li>10:20 AM - 10:25 AM</li> <li>10:25 AM - 10:30 AM</li> <li>10:30 AM - 10:35 AM</li> <li>10:35 AM - 10:35 AM</li> </ul>                                                                                                    |
|                   | <ul> <li>10:35 AM - 10:40 AM</li> <li>10:40 AM - 10:45 AM</li> <li>10:45 AM - 10:50 AM</li> </ul>                                                                                                    |
|                   | <ul> <li>10:50 AM - 10:55 AM</li> <li>10:55 AM - 11:00 AM</li> <li>11:00 AM - 11:05 AM</li> </ul>                                                                                                    |
|                   | ○ 11:05 AM - 11:10 AM<br>○ 11:10 AM - 11:15 AM<br>○ 11:15 AM - 11:20 AM                                                                                                    |
|                   | O 11:20 AM - 11:25 AM<br>O 11:25 AM - 11:30 AM<br>O 11:25 AM - 11:30 AM<br>O 11:30 AM - 11:35 AM                                                                                                    |
|                   | O 11:35 AM - 11:55 AM<br>O 11:35 AM - 11:40 AM<br>O 11:40 AM - 11:45 AM<br>O 11:45 AM - 11:50 AM                                                                                                    |
|                   | 0 11:50 AM - 11:55 AM                                                                                                    |

k. Select preferred time slot, enter your mobile number and click "Submit". System will display a summary page.

| Ideates In Number       IV2212000026         iointment Date       09 Jan 2023         0 Status 0 AM       08:30:00 AM         ibber of Candidates       1         0       Name       IC       Passport       IPA Company       Gross Amount (\$\$)       GST (\$\$)       Total Amount (\$\$)         0 F DF GFH       S4354354       Company C       31.48       2.52       34.00         Total Payable (\$\$)       34.00 |                                    |                   |                                 |                       |             |                    |                     |                 | Logoal |
|----------------------------------------------------------------------------------------------------|------------------------------------|-------------------|---------------------------------|-----------------------|-------------|--------------------|---------------------|-----------------|--------|
| licaton Number V2212000026<br>ointment Date 09 Jan 2023<br>ti Time 08:300 MM<br>tober of Candidates 1<br><u>o Name IC Passport IPA Company Gross Amount (\$\$) G\$T (\$\$) Total Amount (\$\$)</u><br>DGF DFGFH S4354354 Company C 31.48 2.52 34.00<br>Total Payable (\$\$) 34.00                                                                                                    | denti                              | ity Veri          | ficat                           | ion Appl              | ication Sun | nmary              |                     |                 |        |
| licaton Number IV2212000026<br>ointment Date 09 Jan 2023<br>ti Time 08:30:00 AM<br>her of Candidates 1<br>o <u>Name IC Passport IPA Company Gross Amount (\$\$) GST (\$\$) Total Amount (\$\$)</u><br>DGF DF GFH S4354354 Company C 31.48 2.52 34.00<br>Total Payable (S\$) 34.00                                                                                                    |                                    | -                 |                                 | •••                   |             |                    |                     |                 |        |
| o       Name       IC       Passport       IPA Company       Gross Amount (\$\$)       GST (\$\$)       Total Amount (\$\$)         DGF DFGFH       S4354354       Company C       31.48       2.52       34.00         Total Payable (\$\$)       34.00         Total Payable (\$\$\$)       34.00                                                                                                    | oplicaton<br>opointmer<br>art Time | Number<br>nt Date | IV22120<br>09 Jan 2<br>08:30:00 | 00026<br>2023<br>D AM |             |                    |                     |                 |        |
| o         Name         IC         Passport         IPA Company         Gross Amount (\$\$)         GST (\$\$)         Total Amount (\$\$)           DGF DFGFH         \$4354354         Company C         31.48         2.52         34.00           Total Payable (\$\$)         34.00                                                                                                    | umber of                           | Candidates        | 1                               |                       |             |                    |                     |                 |        |
| DGF DFGFH         S4354354         Company C         31.48         2.52         34.00           Total Payable (S\$)         34.00                                                                                                    | No N                               | lame              | IC                              | Passport              | IPA Company | Gross Amount (S\$) | GST (S\$)           | Total Amount (S | \$)    |
| Total Payable (S\$) 34.00                                                                                                    | D                                  | GF DFGFH          |                                 | S4354354              | Company C   | 31.48              | 2.52                | 34.00           |        |
|                                                                                                    |                                    |                   |                                 |                       |             |                    | Total Payable (S\$) | 34.00           |        |
|                                                                                                    |                                    |                   |                                 |                       |             |                    |                     |                 |        |
|                                                                                                    |                                    |                   |                                 |                       |             |                    |                     |                 |        |
|                                                                                                    |                                    |                   |                                 |                       |             |                    |                     |                 |        |
|                                                                                                    |                                    |                   |                                 |                       |             |                    |                     |                 |        |
|                                                                                                    |                                    |                   |                                 |                       |             |                    |                     |                 |        |
|                                                                                                    |                                    |                   |                                 |                       |             |                    |                     |                 |        |
|                                                                                                    |                                    |                   |                                 |                       |             |                    |                     |                 |        |
|                                                                                                    |                                    |                   |                                 |                       |             |                    |                     |                 |        |
|                                                                                                    |                                    |                   |                                 |                       |             |                    |                     |                 |        |
|                                                                                                    |                                    |                   |                                 |                       |             |                    |                     |                 |        |
|                                                                                                    |                                    |                   |                                 |                       |             |                    |                     |                 |        |
|                                                                                                    |                                    |                   |                                 |                       |             |                    |                     |                 |        |
|                                                                                                    |                                    |                   |                                 |                       |             |                    |                     |                 |        |
|                                                                                                    |                                    |                   |                                 |                       |             |                    |                     |                 |        |
|                                                                                                    |                                    |                   |                                 |                       |             |                    |                     |                 |        |
|                                                                                                    |                                    |                   |                                 |                       |             |                    |                     |                 |        |
|                                                                                                    |                                    |                   |                                 |                       |             |                    |                     |                 |        |
|                                                                                                    |                                    |                   |                                 |                       |             |                    |                     |                 |        |
|                                                                                                    |                                    |                   |                                 |                       |             |                    |                     |                 |        |
|                                                                                                    |                                    |                   |                                 |                       |             |                    |                     |                 |        |
|                                                                                                    |                                    |                   |                                 |                       | NA          | aka Baymant Canaal |                     |                 |        |

1. Click "Make Payment" if everything is in order. The payment page will be displayed.

| Payment |                                                                                          |                                                                                                    |
|---------|------------------------------------------------------------------------------------------|----------------------------------------------------------------------------------------------------|
|         | Payment Mode<br>Payment Type<br>Reference Number<br>Gross Amount<br>GST<br>Total Payable | <ul> <li>Online Payment</li> <li>Identity Verification Fee</li> <li>IV2212000021</li> <li>\$\$ 31.48</li> <li>\$\$ 2.52</li> <li>\$\$ 34.00</li> </ul> |
|         | Notes                                                                                    | Please do not close your browser and ensure that you return to OTMS after payment is made.                                                             |
|         |                                                                                          | Make Payment Cancel                                                                                                    |

- m. Verify payment information is correct and click "Make Payment". System will route you to eNETS online payment portal. Please do not close your browser and ensure that you return to OTMS after payment is made in eNETS. Payment transaction will be lost if browser is closed.
- n. Once payment is successfully made, system will update the application status.

| lde                                                                                       | ntity Verificati   | on Application   | า                |                      |                 |           |  |  |  |  |
|-------------------------------------------------------------------------------------------|--------------------|------------------|------------------|----------------------|-----------------|-----------|--|--|--|--|
| Application Number Appointment Date From Appointment Date To Search Clear New Application |                    |                  |                  |                      |                 |           |  |  |  |  |
| S/No                                                                                      | Application Number | Appointment Date | Appointment Time | Number of Candidates | <u>Status</u>   |           |  |  |  |  |
| 1                                                                                         | IV2211000005       | 25 Nov 2022      | 02:50:00 PM      | 1                    | Confirmed       | View      |  |  |  |  |
| 2                                                                                         | IV2212000007       | 28 Dec 2022      | 08:30:00 AM      | 1                    | Confirmed       | View      |  |  |  |  |
| 3                                                                                         | IV2212000003       | 29 Dec 2022      | 10:00:00 AM      | 2                    | Confirmed       | View      |  |  |  |  |
| 4                                                                                         | IV2212000020       | 09 Jan 2023      | 08:30:00 AM      | 1                    | Confirmed       | View      |  |  |  |  |
| 5                                                                                         | IV2212000021       | 09 Jan 2023      | 08:30:00 AM      | 1                    | Confirmed       | View      |  |  |  |  |
|                                                                                           |                    |                  |                  |                      | No. of rows per | page 10 V |  |  |  |  |

o. Click "View" to view the application details.

| Iden                                                              | Identity Verification Application    |                                                         |                                       |            |                           |               |             |      |  |
|-------------------------------------------------------------------|--------------------------------------|---------------------------------------------------------|---------------------------------------|------------|---------------------------|---------------|-------------|------|--|
| Applicato<br>Date<br>Start Time<br>End Time<br>Number o<br>Status | on Number<br>e<br>e<br>of Candidates | IV22120<br>09 Jan<br>08:30:0<br>08:35:0<br>1<br>Confirm | 000020<br>2023<br>0 AM<br>0 AM<br>ned |            |                           |               |             |      |  |
|                                                                   |                                      |                                                         | Change A                              | ppointment | Print Confirmation Letter | Print Receipt | Back        |      |  |
| S/No                                                              | Name                                 |                                                         | IC                                    | Passport   | OTC                       |               | Test Date   |      |  |
| 1                                                                 | DGF DFG                              | FH                                                      |                                       | S4354354   | Tiong Aik Test Centre     |               | 22 Jan 2015 | View |  |

- p. Click "Print Confirmation Letter" to download the Confirmation Letter. Please bring the candidate and the items as listed on the Confirmation Letter for the Identity Verification appointment on the selected date and time slot for.
- q. Click "Print Receipt" to download the receipt.

#### **11.2** Change Appointment Date/Time

Below are the steps to change appointment date/time for a confirmed Identity Verification Application:

a. From Menu, select "Candidate Management ->Identity Verification". The system will display the list of applications made by the company (if any).

| ilding a                       | and Construction     | Authority Oversea:                                                           | s Testing Managemen                                                                                  | t System (O                             | отмз) ፇ          | Singapore<br>Integrity · Se<br>Contact Info      | e Governmer<br>ervice • Excellence<br>Feedback   Sitema |
|--------------------------------|----------------------|------------------------------------------------------------------------------|----------------------------------------------------------------------------------------------------|-----------------------------------------|------------------|--------------------------------------------------|---------------------------------------------------------|
| Cano                           | didate Mangement Pro | nfile                                                                        |                                                                                                    |                                         |                  |                                                  |                                                         |
|                                |                      |                                                                              |                                                                                                    |                                         | Welcome : test   | Change Password                                  | Logout                                                  |
| Ide                            | ntity Verificatio    | on Application                                                               | n                                                                                                    |                                         |                  |                                                  |                                                         |
|                                |                      |                                                                              |                                                                                                    |                                         |                  |                                                  |                                                         |
| Applic                         | ation Number         | Appointme                                                                    | nt Date From<br>Search Clear New Aj                                                                  | plication                               | Appointment Date | e To                                             |                                                         |
| Applic:<br>S/No                | ation Number         | Appointmen                                                                   | nt Date From<br>Search Clear New Aj<br>Appointment Time                                              | pplication<br>Number (                  | Appointment Date | e To                                             | =                                                       |
| Applic<br>S/No<br>1            | ation Number         | Appointmen<br>Appointment Date<br>25 Nov 2022                                | nt Date From<br>Search Clear New Aj<br>Appointment Time<br>02:50:00 PM                               | pplication<br><u>Number (</u>           | Appointment Date | a To                                             | tiew View                                               |
| Applic:<br>S/No<br>1<br>2      | Application Number   | Appointment<br>Appointment Date<br>25 Nov 2022<br>28 Dec 2022                | nt Date From<br>Search Clear New Ap<br>Appointment Time<br>02:50:00 PM<br>08:30:00 AM                | Dication<br>Number (<br>1<br>1          | Appointment Date | a To <u>Status</u> Confirmed Confirmed           | View<br>View                                            |
| Applica<br>S/No<br>1<br>2<br>3 | Application Number   | Appointment<br>Appointment Date<br>25 Nov 2022<br>28 Dec 2022<br>29 Dec 2022 | nt Date From<br>Search Clear New Aj<br>Appointment Time<br>02:50:00 PM<br>08:30:00 AM<br>10:00:00 AM | Deplication<br>Number of<br>1<br>1<br>2 | Appointment Date | a To <u>Status</u> Confirmed Confirmed Confirmed | View<br>View<br>View                                    |

b. Click "View" for the application that you want to change the appointment date/time. The system will display the details of the application.

| Identity '                                                                     | Identity Verification Application                                                     |        |             |                           |               |             |      |  |  |  |
|--------------------------------------------------------------------------------|---------------------------------------------------------------------------------------|--------|-------------|---------------------------|---------------|-------------|------|--|--|--|
| Applicaton Numb<br>Date<br>Start Time<br>End Time<br>Number of Candi<br>Status | er IV2212000021<br>09 Jan 2023<br>08:30:00 AM<br>08:35:00 AM<br>idates 1<br>Confirmed |        |             |                           |               |             |      |  |  |  |
|                                                                                |                                                                                       | Change | Appointment | Print Confirmation Letter | Print Receipt | Back        |      |  |  |  |
| S/No Na                                                                        | ime                                                                                   | IC     | Passport    | отс                       |               | Test Date   |      |  |  |  |
| 1 DG                                                                           | GF DFGFH                                                                              |        | S4354354    | Tiong Aik Test Centre     |               | 22 Jan 2015 | View |  |  |  |

c. Click "Change Appointment" to change the date/time of your appointment:

| Identity V         | erification T        | ime Slots            |                      |                      |                      |                    |
|--------------------|----------------------|----------------------|----------------------|----------------------|----------------------|--------------------|
|                    |                      |                      | January 2023         |                      |                      |                    |
| Sun                | Mon                  | Tue                  | Wed                  | Thu                  | Fri S                | Sat                |
| 01 Jan 2023        | 02 Jan 2023          | 03 Jan 2023          | 04 Jan 2023          | 05 Jan 2023          | 06 Jan 2023          | 07 Jan 2023        |
| Available Slots: 0 | Available Slots: 0   | Available Slots: 462 | Available Slots: 462 | Available Slots: 462 | Available Slots: 462 | Available Slots: 0 |
| <u>Select</u>      | <u>Select</u>        | <u>Select</u>        | <u>Select</u>        | <u>Select</u>        | <u>Select</u>        | <u>Select</u>      |
| 08 Jan 2023        | 09 Jan 2023          | 10 Jan 2023          | 11 Jan 2023          | 12 Jan 2023          | 13 Jan 2023          | 14 Jan 2023        |
| Available Slots: 0 | Available Slots: 461 | Available Slots: 462 | Available Slots: 462 | Available Slots: 462 | Available Slots: 462 | Available Slots: 0 |
| <u>Select</u>      | <u>Select</u>        | <u>Select</u>        | <u>Select</u>        | <u>Select</u>        | <u>Select</u>        | <u>Select</u>      |
| 15 Jan 2023        | 16 Jan 2023          | 17 Jan 2023          | 18 Jan 2023          | 19 Jan 2023          | 20 Jan 2023          | 21 Jan 2023        |
| Available Slots: 0 | Available Slots: 462 | Available Slots: 462 | Available Slots: 462 | Available Slots: 462 | Available Slots: 462 | Available Slots: 0 |
| Select             | <u>Select</u>        | <u>Select</u>        | <u>Select</u>        |                      |                      |                    |
| 22 Jan 2023        | 23 Jan 2023          | 24 Jan 2023          | 25 Jan 2023          | 26 Jan 2023          | 27 Jan 2023          | 28 Jan 2023        |
| Available Slots: 0 | Available Slots: 0   | Available Slots: 0   | Available Slots: 0   | Available Slots: 0   | Available Slots: 0   | Available Slots: 0 |
|                    |                      |                      |                      |                      |                      |                    |
| 29 Jan 2023        | 30 Jan 2023          | 31 Jan 2023          | 01 Feb 2023          | 02 Feb 2023          | 03 Feb 2023          | 04 Feb 2023        |
| Available Slots: 0 | Available Slots: 0   | Available Slots: 0   | Available Slots: 0   | Available Slots: 0   | Available Slots: 0   | Available Slots: 0 |
|                    |                      |                      |                      |                      |                      |                    |

d. Select preferred appointment date. The list of time slot available for the day will be displayed.

| Identity Ver         | ification Time S      |
|----------------------|-----------------------|
|                      |                       |
| Application Number   | 11/2242000024         |
| Application Number   | 102212000021          |
| Appointment Date     | 10 Jan 2023           |
| Number of Candidates | 1                     |
| Contact Number       | 87654321              |
| Available Slots      | 08:30 AM - 8:35 AM    |
|                      | 08:35 AM - 8:40 AM    |
|                      | 08:40 AM - 8:45 AM    |
|                      | 08:45 AM - 8:50 AM    |
|                      | 08:50 AM - 8:55 AM    |
|                      | 08:55 AM - 9:00 AM    |
|                      | 9:00 AM - 9:05 AM     |
|                      | 09:05 AM - 9:10 AM    |
|                      | 09:10 AM - 9:15 AM    |
|                      | 09:15 AM - 9:20 AM    |
|                      | 09:20 AM - 9:25 AM    |
|                      | O 9:25 AM - 9:30 AM   |
|                      | O 9:30 AM - 9:35 AM   |
|                      | O 9:35 AM - 9:40 AM   |
|                      | O 9:40 AM - 9:45 AM   |
|                      | O 9:45 AM - 9:50 AM   |
|                      | O 9:50 AM - 9:55 AM   |
|                      | O 9:55 AM - 10:00 AM  |
|                      | O 10:00 AM - 10:05 AM |
|                      | O 10:05 AM - 10:10 AM |
|                      | O 10:10 AM - 10:15 AM |
|                      | 0 10:15 AM - 10:20 AM |
|                      | 0 10:20 AM - 10:25 AM |
|                      | 0 10:25 AM - 10:30 AM |
|                      | 0 10:30 AM - 10:35 AM |
|                      | O 10:35 AM - 10:40 AM |
|                      | O 10:40 AM - 10:45 AM |
|                      | O 10:45 AM - 10:50 AM |
|                      | O 10:50 AM - 10:55 AM |
|                      | O 10:55 AM - 11:00 AM |
|                      | O 11:00 AM - 11:05 AM |
|                      | O 11:05 AM - 11:10 AM |
|                      | O 11:10 AM - 11:15 AM |
|                      | O 11:15 AM - 11:20 AM |
|                      | O 11:20 AM - 11:25 AM |
|                      | O 11:25 AM - 11:30 AM |
|                      | O 11:30 AM - 11:35 AM |
|                      | O 11:35 AM - 11:40 AM |
|                      | O 11:40 AM - 11:45 AM |
|                      | O 11:45 AM - 11:50 AM |
|                      | O 11:50 AM - 11:55 AM |
|                      | O 11:55 AM - 12:00 PM |
|                      |                       |

e. Select preferred time slot, enter your mobile number and click "Submit". The appointment date of your application will be changed.

| Identity Verification Application                                                         |                    |                  |                  |                      |                           |      |  |  |  |
|-------------------------------------------------------------------------------------------|--------------------|------------------|------------------|----------------------|---------------------------|------|--|--|--|
| Application Number Appointment Date From Appointment Date To Search Clear New Application |                    |                  |                  |                      |                           |      |  |  |  |
| S/No                                                                                      | Application Number | Appointment Date | Appointment Time | Number of Candidates | <u>Status</u>             |      |  |  |  |
| 1                                                                                         | IV2211000005       | 25 Nov 2022      | 02:50:00 PM      | 1                    | Confirmed                 | View |  |  |  |
| 2                                                                                         | IV2212000007       | 28 Dec 2022      | 08:30:00 AM      | 1                    | Confirmed                 | View |  |  |  |
| 3                                                                                         | IV2212000003       | 29 Dec 2022      | 10:00:00 AM      | 2                    | Confirmed                 | View |  |  |  |
| 4                                                                                         | IV2212000020       | 10 Jan 2023      | 09:00:00 AM      | 1                    | Confirmed                 | View |  |  |  |
|                                                                                           |                    |                  |                  |                      | No. of rows per page 10 · |      |  |  |  |